# How to Accession Lab Orders from Outside Providers and Manage Associated In Basket Results

Please follow locally established policies and procedures regarding check in for laboratory encounter and accepting laboratory orders from Non-SCPMG (Outside) Providers. Laboratory Results from Affiliate Contracted Providers or Out-of-Area Kaiser Provider orders will now appear in an assigned KP HealthConnect Pool In Basket folder that will be managed by the lab staff. Laboratory staff will manually fax result(s) printed on a chartable report to the ordering provider and document this action using a result note from the In basket result message. Documentation will include provider name, date, time and fax number used.

## Upon receiving Outside Providers Laboratory Orders:

- Lab staff logs onto KRMS and select the appropriate accessioning location and use CO=Outpatient Accessioning and:
  - a. Enter the patient's MRN
  - b. Enter your assigned Outside Provider code in the "Ordering MD" field.
    - Note: your assigned Outside Provider code is in the format of 2 alpha (NO) plus the 3 digits accessioning location number (i.e. NO150 for Fontana)
  - c. Enter the Outside Provider's Full name and Fax to: (Fax number) into Lab Comments.
  - d. Press enter and STOP. Verify the Patient's MRN and Name for accuracy (Note that the assigned outside provider code expanded. In this example, it displays "FONTANA LINK, SCAL")
  - e. Press Enter again to proceed and complete the accession

| SESSION1 - myEXTRA! Enterprise                      |                     |             |             |              |         |
|-----------------------------------------------------|---------------------|-------------|-------------|--------------|---------|
| e Edit Yew Iools Session Options Help               |                     |             |             |              | Minim   |
| ) 🖆 🖬 🍯 🕺 🛍 🛍 🚳 📑 🎇                                 | <u> </u>            |             |             |              |         |
| COLLECTION LABEL OUT                                | PATIENT ACCESSIONIN | G SCREEN    | FRI         | - 06/14/13   | 13:01   |
|                                                     | *ACCESSION          | ING LOC: 15 |             |              |         |
| MR# 00 11545251                                     |                     |             |             |              |         |
| -OR-NAME                                            |                     | &SEX        | *DOB        | AGE          |         |
| AKA:                                                |                     |             |             |              |         |
| SORT GRP:                                           | * PRIORITY RO       |             | *CALL N (   | Y/N)         |         |
| bold old.                                           |                     |             | (           |              |         |
| *ORDERING LOCATION                                  | *ORDERING           | MD: NO150   |             |              |         |
|                                                     |                     |             |             |              |         |
| SEND RPT TO:                                        |                     | PHY         | S LOCTN:    |              |         |
| DEFORTE (D.T. D.)                                   | (7)717)             | (123/00)    | (10,00)     |              |         |
| PHONE (ALI)                                         | (1241)              | (EAI)       | (EVE)       |              |         |
|                                                     |                     |             |             |              |         |
| LAB CMT PLEASE FAX 1                                |                     |             | 92          |              |         |
|                                                     |                     |             |             |              |         |
|                                                     |                     |             |             |              |         |
|                                                     |                     |             |             |              |         |
| DLEASE ENVER DAVIEN                                 | MR # OR LAST NAME   | C FTPOT C C | FX          | everm (      | V/M) V  |
| CMD: RE=RI                                          | CINO/F5 PV=PREV     | SCN/F6      | RR=RETURN/F | 2 MM=MA      | STER/F3 |
| CA=COMP AC/FS                                       | C1=COMP(W/LA        | BEL)/F10    | C2=COMP     | (WO/LABEL)/I | F11     |
| SLM2COAI                                            | CALANTONI, MARIO    |             |             |              |         |
| 48                                                  | Ø:00.1              |             |             |              | 16/54   |
| nnected to host tn3270.mvsprod.kp.org [172.21.251.) | 1(TCE02041)         |             |             | CAP N        | LM 1:02 |

AMBULATORY – Lab DAs - Supervisors – Assistants

and print the collection labels.

- 2. Phlebotomist will collect the specimen and log in accession in Cerner.
- 3. CLS to perform testing and verify results.

## Managing In Basket Results:

- Lab staff logs into KP HealthConnect and clicks on In Basket.
- 2. Click "Edit Pools" to ensure that the External Lab Results pool for your area is checked.

For example:

FO FON EXTPROV LAB RESULTS POOL

| e Edit View Look Session Option       | a Rep                                          |                                                                  |                                       |
|---------------------------------------|------------------------------------------------|------------------------------------------------------------------|---------------------------------------|
|                                       |                                                | S ZCH Y                                                          |                                       |
| COLLECTION LAB                        | EL OUTPATIENT                                  | ACCESSIONING SCREEN                                              | N FRI - 06/                           |
|                                       | P. 4 P. 4 P. 4                                 | *ACCESSIONING LOC:                                               |                                       |
| MEG 00 0011                           | 545251                                         | A 1979-14                                                        | inon gratana                          |
| -OR-NAME D                            | ONT, TOUCH                                     | &SEX                                                             | 1 *DOB 0101930                        |
| AKA:                                  |                                                |                                                                  |                                       |
| CODT CDD.                             | + 00                                           | TODITY IN                                                        | TOATT IN IN AN                        |
| SOMI GREE                             |                                                | TOMILL NO                                                        | CALL II (1/14)                        |
| *ORDERING LOCA                        | TION 150                                       | *ORDERING MD: NO1                                                | 50 FONTANA LINE, SC                   |
|                                       |                                                |                                                                  |                                       |
| SEND RPT TO:                          |                                                |                                                                  | PHYS LOCTN:                           |
|                                       |                                                |                                                                  |                                       |
| PHONE (ALT)                           |                                                | AY) 111 1111111 (E)                                              | XT) (EVE) 555                         |
|                                       |                                                |                                                                  |                                       |
|                                       |                                                |                                                                  |                                       |
| LAB CMT PLEASE                        |                                                |                                                                  |                                       |
| MDM LING BORTH                        | AP APPERAA M                                   | rico -                                                           |                                       |
| MRN MAS ALTIVE                        | OF ORDERS? A                                   | 20                                                               |                                       |
|                                       |                                                |                                                                  |                                       |
| PT TNEO OPTAT                         | NED FROM MITS                                  | FTLE TE NOT COPPER                                               | T SELECT DE-INCHT                     |
| CMD:                                  | RE=RETNO/F5                                    | FV=PREV SCN/F6                                                   | RR=RETURN/F2                          |
| CAHCOMP                               | AC/F9                                          | CI=COMP(W/LABEL)/FIG                                             | 0 C2=00MP(W0/1                        |
| SLM2COAT                              | CALANTO                                        | NT. MARTO                                                        | s are a construction of               |
| COLUMN TO OVER                        | Granutto                                       | ter india                                                        |                                       |
| and in last to 1770 as stored by sec. |                                                |                                                                  |                                       |
| ected to host that/10.nvigrad.kp.org  | 1/2-21-281-1)((CDM2941)                        |                                                                  |                                       |
|                                       |                                                |                                                                  |                                       |
| Schetlule                             | 2/21/2020 📪 Ioday<br>s Low Ad Time             | / ➡<br>Patient Age/Gender Notes                                  | Type Provider                         |
|                                       |                                                |                                                                  |                                       |
|                                       |                                                |                                                                  |                                       |
|                                       |                                                |                                                                  |                                       |
|                                       |                                                |                                                                  |                                       |
|                                       |                                                |                                                                  |                                       |
|                                       |                                                |                                                                  |                                       |
|                                       |                                                |                                                                  |                                       |
| 🕷 - 🏠 Home 📟 In Basket 🛗 S            | chedule 🚰 Charl 🍕 Encounter                    | r 🚊 Message Enc 🐛 Tel Enc. 🋃 KPHC Support                        | t 🔻 Remind Me 🔒 Secure 🚉 UpToDate 🖋 F |
|                                       |                                                |                                                                  |                                       |
| asket New Msg + 2 Patient 1           | lsg 📿 Retresh 🛃 Edit Pools                     | Manage Pools & Personalize Search &                              | Manage QuickActions 👻 🛔 Attach 🛱 Out  |
| /ly Messages                          | Covered I                                      |                                                                  |                                       |
| CC Results (2)                        | Indio Monro                                    | Sign into Pools and Cover                                        | ring Groups                           |
| Open Encounters (1)                   | Palm Desert, POOIS                             |                                                                  |                                       |
| Remote In Basket Preview              | Palm Spring: Sign In: Sel                      | ect All Select None                                              |                                       |
|                                       | Griffiths, Geo                                 | 101                                                              |                                       |
|                                       | Aguilar, Tani                                  | FON EXTPROV LAB RESULTS POOL                                     | <u> </u>                              |
|                                       |                                                | edical Director                                                  |                                       |
|                                       | Attached U 00                                  |                                                                  |                                       |
|                                       | Indio Monro                                    | MC ALERT WOUND CARE POOL                                         |                                       |
|                                       | Palm Desert                                    | MC IP UM Pool                                                    |                                       |
|                                       | Palm Desert.                                   | PTFO OVO ALL CLINIC STAFF                                        |                                       |
|                                       | Palm Springe                                   |                                                                  |                                       |
|                                       | rain springer [] OF                            | PTFOCOL ALL NURSES                                               |                                       |
|                                       | Norheim, Eliz                                  | PTFOCOL ALL NURSES<br>PTFOCOL CHARTROOM                          |                                       |
|                                       | Norheim, Eli<br>Norheim, Eli<br>Griffiths, Gee | PTFOCOL ALL NURSES<br>PTFOCOL CHARTROOM<br>PTFOOVO ALL OPTICIANS |                                       |

OPTFOOVO OPT CALL CTR POOL

OPTRIMOR ALL RECEPT

Aquilar, Tar

Folder S

✓ Accept X Cancel

### AMBULATORY – Lab DAs - Supervisors – Assistants

- 3. Click on "CC Results" folder.
- Turn off Auto Advance functionality by unchecking box. This setting should remain so that when you go into In Basket again, it will already be unchecked.

| My Messages              | D + CC R   | esuits 21 unread. 3 | t total   |                                       |             |                       |                                                                                                    |                                      |                |      | tes -        |
|--------------------------|------------|---------------------|-----------|---------------------------------------|-------------|-----------------------|----------------------------------------------------------------------------------------------------|--------------------------------------|----------------|------|--------------|
| CC Results (29)          | Course and | · Vitra Har         | Phase Pfr | one frame Manue - fra                 | Cor Halts   | and the Physics       |                                                                                                    | latencier Galler Matteriel M Western | . I Constitute |      | 741 24       |
| Result Notes (43)        | Status     | A Patert            |           | Procedure Name                        | Proc Status | A Ratifiere           | VatDate                                                                                                    | & Autoriting Provider                | Feel A         |      | strong .     |
| Remote In Basket Preview | 1 line     | the second          |           | Testenies; PSA                        | 2.47        | and so the second     | Colorador -                                                                                                    | Stockdale, Scall at (M.D.), M.D.     | (1000.) 2      |      | Active       |
| CC Charts (7)            | t New      | design ranged       |           | AMC MM Actin Barry CATING CE.         | 19 of 20    | Access of a           | 10000                                                                                                    | Stockdale, Scall ab (M.D.), M.D.     | (2001) 1       |      | Acte         |
| Inconsulate Decomentati  | New        | Annaly in the       | -         | Anto DM, COC dill auto; CA; Lytes; .  | 1017        | 1000000               | and the second                                                                                                    | Coffee Road, Scal Lab (M.D.), M.D.   | (1001) 7       |      | Ache         |
| incomplete oocomentari   | 1 line     | Consequences of the |           | Lytes; CA; Creatinine; BUR; Gluc F    | 9 of 13     | 10000 M               | 10000                                                                                                    | Stockdale, Scal Lab (NLD.), N.D.     | (2001) 9       |      | Active       |
| INP Routed Notes (2)     | Row        | family many         |           | 14                                    | 24 of 24    | and the second second | -                                                                                                    | Ming Avenue, Scal Lab (81,0.), M.D.  | (700L) 1       |      | Active       |
| Open Encounters (2)      | 1 Rev      | TAXABLE PARTY.      |           | VED 3: ALXP: Bill R Gloc random       | 21 et 22    | 0.000                 | 1000                                                                                                    | Stockdale, Scal Lab INLDJ. NLD.      | (2001) 2       | 1    | <b>BRDIT</b> |
| Procedures               | 1 Rov      | COMPANY OF TAXABLE  |           | Auto Dirth COC diff auto; Lytes; Ph., | 10 et 10    | 10000                 | 10000                                                                                                    | Stockdale, Scal Lab (MJD), MJD.      | (P00L) 1       | 0.11 | Inscine      |
| Pt Email (1)             | 1 894      | Anna Anna           |           | FSIQ EXPANDE PRODUCTING CHEA SU       | 9 of 11     | in succession.        | 10000                                                                                                    | Mag Avenue, Scal Las-M.D.J. M.D.     | (POOL) 1       |      | Active       |
| Pt Mettaget (2)          | 1 Nov      |                     |           | CHEANINDIA GC; UY CHE                 | 1072        | down stated           | and the second second s | Stockdale, Scal Lab (M.D.), N.D.     | (2001) 2       |      | IRACTIVE     |

| > CC Results 29   | unread, 34 total |                                       |                          |                                                                                                    |                |                                    | ×      | <u> </u> | Sot.* F                  |
|-------------------|------------------|---------------------------------------|--------------------------|----------------------------------------------------------------------------------------------------|----------------|------------------------------------|--------|----------|--------------------------|
| F gastelen + X De | · BEALING STAN   | a C Rates Billining - C Jackin - 475  | Crost Drig Participation | n Musie Wiseter -                                                                                                    | your General S | WebTaility 🗰 Castriate             |        | ~        | Set Column Selar         |
| itatus            | A.Pateri         | Procedura Isana                       | Proci Bales              | Ja Hutbula                                                                                                    | Verblate       | A Autorizing Provider              | Post   | thew, P  | S Contains Datase        |
| 1 Perc            | And a summer of  | HENOLOGIAN & LIPE PAULI, LI           | 2.48                     | parameters.                                                                                                    | 10000          | Colter Roat, Scal Lab (M.D.), M.D. | (POOL) | 7        | STUD OTANIADORCE         |
| 1 New             | matter tests     | THE ANAL GARE HER: IT'S ISAC IGA: I   | 29 of 28                 | and the second second                                                                                                    | 10000          | Stockdale, Scal Lab (M.D.), M.D.   | (P00L3 | 28       | Configure Celaul Treps # |
| 1 New             | manual content   | M-2AB                                 | 10 of 10                 | and the second second sec                                                                                                    | 100000         | Stockelsin, Scal Lab (M.D.L.M.D.   | (POOL) | 1        | Report Forte Pacition    |
| 1 New             | the second       | Testoster; PSA                        | 2 4 2                    | discussion in the local discussion of the local discussion of the local discus |                | Stockelale, Scal Lab (M.D.), M.D.  | (POOL) | 2        | Auto Position Report.    |
| † New             | Manage Case of   | AMA: AMA Actin them; CA19-R; CE.      | 19 of 20                 | ALC: NO. OF THE OWNER.                                                                                                    |                | Stockdale, Scal Late (M.D.), M.D.  | (POOL) | 10       | Encoder Date             |
| New               | freedown and     | Auto Diff. CBC diff auto: CA: Lylers. | . 7 at 7                 | And in case of the local diversity of the local diversity of the loc | 10000          | Cother Road, Scal Lab (M.D.), M.D. | (P00() | 1        | ACR/                     |

 Staff may put folder in alphabetical order by clicking on "Patient" column heading.

a. Select the patient to view results in Preview pane.

- If result has not already printed, print the result from KPHC or Cerner:
  - Manually fax the results to the fax number noted during accessioning, retaining the fax receipt for Step 7.
  - Validate that the result was faxed to correct number by comparing fax receipt number to number entered in the comments in the Narrative section.

|                                          | A Procedure Name                                                           | Proc Status | Relt Date     | Visit Date       | Authorizin            | g Provider            | Pool   | New    | PtAge  | KPorg   |
|------------------------------------------|----------------------------------------------------------------------------|-------------|---------------|------------------|-----------------------|-----------------------|--------|--------|--------|---------|
| 10.                                      | HEMOGLOBINA: LIPID PANEL; LIV PNL; TP.                                     | 7 of 8      | ALC: NAMES OF | Aprilan          | Coffee Road           | Scal Lab (M.D.), M.D. | (POOL) | 7      | 10,000 | inactiv |
| 6                                        | ** No new lab results **                                                   | 10 of 10    | REVAILUR.     | 101401           | East Hills, S         | cal Lab (M.D.), M.D.  | (POOL) | 0      | 10.002 | Active  |
| aphics /                                 | Manage QuickActions                                                        |             |               |                  |                       |                       |        |        |        |         |
| CHOLEST                                  | TEROL/HIGH DENSITY ==3.9<br>ITEIN<br>ent: See LabNet for more information. | 3.1         |               | 4.9 * CM         | 45 A DI               |                       |        |        |        |         |
| CHOLEST                                  | TEROL NON-HDL mg/dL                                                        | 50          |               | 98 <sup>CM</sup> | 99 <sup>CM</sup>      | 79 <sup>CV</sup>      |        | 72 8.0 | 54     |         |
| Comm                                     | ent: NonHDL targets are 30 mg/dL higher than                               | LDL targets |               |                  |                       |                       |        |        |        |         |
| Narrath<br>RMS ACC<br>JOHN CR<br>FASTING | 0<br>20:<br>MING M.D. TEL 661-836-7799 FAX 840-<br>37 YES                  | 5934        |               |                  |                       |                       |        |        |        |         |
| Specimer                                 | Collected BLUTCH Alt and                                                   |             |               | 50               | st Resulted BURBLED 1 | 11 MH                 |        |        |        |         |

#### In Basket 🛱 New Msg 🗸 🌇 Patient Msg 📿 Refresh 🍰 Edit Pools 🍰 Manage Pools 🖋 Personalize 🔎 Search 🖋 Manage QuickAction

| T My Messages            | 🟠 > CC Re    | sults 29 unread, 34 tota | I          |                                     |             |
|--------------------------|--------------|--------------------------|------------|-------------------------------------|-------------|
| CC Results (29)          | QuickActions | - X Done Rsit Note       | e 🖾 Tickle | r 🐛 Reflex 📷 Review - 🐛 Tel         | Enc 🍕 Pt En |
| Result Notes (43)        | Status       | A Patient                | Pr         | rocedure Name                       | Proc Status |
| Remote In Basket Preview | ! New        | 100.000                  | Te         | stoster; PSA                        | 2 of 2      |
| CC Charts (7)            | † New        | Reason State Vol.        | A          | NA; AMA Actin titers; CA19-9; CE    | 19 of 20    |
| Incomplete Documentati   | New          |                          | A          | uto Diff; CBC diff auto; CA; Lytes; | 7 of 7      |
| IND Devite d Natara (2)  | ! New        | franker franke           | ις Γ       | rtes; CA; Creatinine; BUN; Gluc F   | 9 of 10     |
| INP Routed Notes (2)     | New          |                          | T4         | ł                                   | 24 of 24    |
| Open Encounters (2)      | ! New        | Table Transmission       | Vi         | t D 3; ALKP; Bili T; Gluc random;   | 21 of 22    |
| Procedures               | ! New        | - man have a             | A          | uto Diff; CBC diff auto; Lytes; Ph  | 10 of 10    |
| Pt Email (1)             | ! New        | 1000 C                   | FS         | GH; Estradiol; Prolactin; DHEA-S;   | 9 of 11     |
| Pt Messages (2)          | ! New        | Territory (Sector 1)     | CI         | HLAMYDIA/GC; Ur Cult                | 1 of 2      |

- 7. Click "Result Note".
  - a. In Result Notes section, type **.labresultsfaxed**. (This will pull in a SmartPhrase).
  - Enter F2 from keyboard, this will take you to first wildcard (\*\*\*). Enter name of Physician result(s) was faxed to.
  - c. Enter F2 again, this will take you to second \*\*\*. Enter number(s) that result(s) was faxed to (from fax receipt).
  - d. Enter F2 again, this will take you to the third \*\*\*. Enter time that result(s) was faxed. Today's date will already be pre-populated along with your name.
  - e. Uncheck the "Route Note to" box
  - f. Click "Accept" to complete the Result Note.
- From In Basket folder, click "Done" to complete and remove message from the In Basket folder. Clicking "Refresh" will remove it immediately.
- 9. Shred both paper results and fax receipt(s).

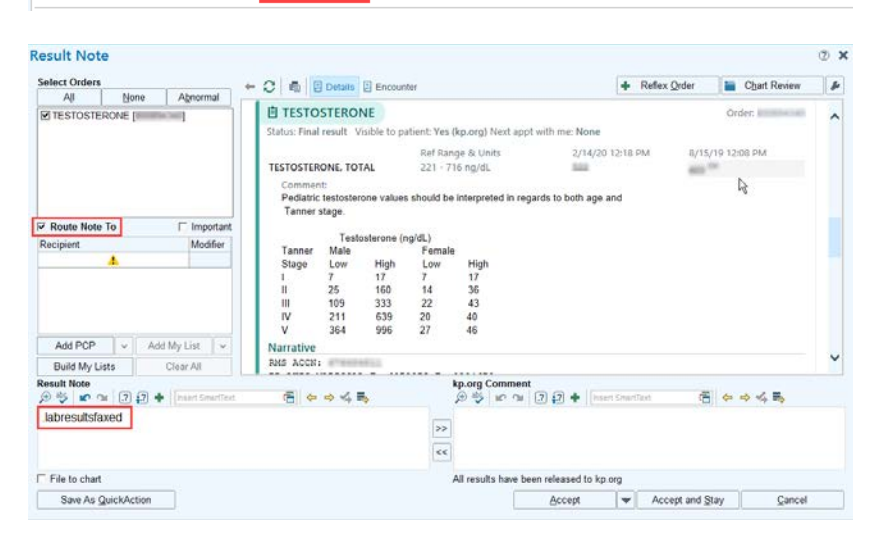

🖇 QuickActions 👻 Done 🛛 民 Rslt Note 🖾 Tickler 🐛 Reflex 📷 Review 👻 🐛 Tel Enc 😏 Pt Email Enc

CC Results 29 unread, 34 total

| Select Orders                         |                 |                   |              |                |               |                        |                |              | -            |   |
|---------------------------------------|-----------------|-------------------|--------------|----------------|---------------|------------------------|----------------|--------------|--------------|---|
| All None Abnormal                     |                 | Details           | Encounte     | r -            |               |                        | + Reflex       | Qrder        | Chart Review | 8 |
| TESTOSTERONE [                        | E TESTOS        | TERON             | JE           |                |               |                        |                |              | Order:       |   |
|                                       | Status: Final r | esult Vi          | sible to pat | ent: Yes ()    | (p.org) Next  | appt with me: None     |                |              |              |   |
|                                       |                 |                   |              | Ref Rang       | e & Units     | 2/14/20                | 12:18 PM       | 8/15/19      | 12:08 PM     |   |
|                                       | TESTOSTERO      | NE. TOT           | AL           | 221 - 71       | 6 ng/dL       | 100                    |                | ALC: 10.     |              |   |
|                                       | Comment         |                   |              |                |               |                        | 223            |              |              |   |
|                                       | Tanner st       | astostero<br>lage | ine values s | should be i    | nterpreted in | n regards to both age  | and            |              |              |   |
| Route Note To                         |                 |                   |              |                |               |                        |                |              |              |   |
| Recipient Modifier                    | Tannar          | Testo             | sterone (ng  | /dL)<br>Eemale |               |                        |                |              |              |   |
|                                       | Stage           | Low               | High         | Low            | High          |                        |                |              |              |   |
|                                       | E.              | 7                 | 17           | 7              | 17            |                        |                |              |              |   |
|                                       | H.              | 25                | 160          | 14             | 36            |                        |                |              |              |   |
|                                       | IV              | 211               | 639          | 20             | 40            |                        |                |              |              |   |
|                                       | v               | 364               | 996          | 27             | 46            |                        |                |              |              |   |
| Add PCP - Add My List -               | Narrative       |                   |              |                |               |                        |                |              |              |   |
| Build My Lists Clear All              | RMS ACCN:       | 116683            | R13          |                |               |                        |                |              |              | ` |
| Result Note                           |                 |                   |              | k              | p.org Comr    | nent                   |                |              |              |   |
| 🗩 🍫 🖝 😭 🕢 🕄 🕈 🛛 Waard Smartfleet      | - 🔁 💠 🕯         |                   | 5            |                | 0 10 10       | □ 2 2 + ···            | ert Smirffield | (5)          | 0 0 4 B      |   |
| Faxed result(s) to MD Name at 929-555 | 1212 on 2/20/2  | 2020 at           | ***          |                |               |                        |                |              |              |   |
| Test User, RN                         |                 |                   |              | >>             |               |                        |                |              |              |   |
|                                       |                 |                   |              | <<             |               |                        |                |              |              |   |
|                                       |                 |                   |              |                |               |                        |                |              |              |   |
| File to chart                         |                 |                   |              | A              | Il results ha | ve been released to kp | org            |              |              |   |
| Save As QuickAction                   |                 |                   |              |                |               | Accept                 | Y Acc          | ept and Stay | Cancel       |   |

| ÷.                                 |                 |             |                | Hyperspace - LABAVLAN I              | AB - PROD     | HCSCPRODV     | AM PRODVAM     | CC Charta CC I                             | Resulta 21      |
|------------------------------------|-----------------|-------------|----------------|--------------------------------------|---------------|---------------|----------------|--------------------------------------------|-----------------|
|                                    | Schutzlin 🖕 Chu | rt 🤤 Encou  | eder 🖂 Missa   | age tine 🐛 Tel Ene 📙 KPAIC Bupport 🦿 | Romand Ma     | Store CU      | pTeOsta 🖋 Pana | el Naprel: \$20 Recel Usions Passioned     |                 |
| In Basket Stillew Mid - Stillester | the C Refresh   | A Edit Ess  | a A Manage     | Pools & Personalite D Search # Na    | naga GuackArd | ors - A grad  | Dar BP         | opedies -                                  |                 |
| 1 My Messages                      | 2 > CC Ret      | sults 29 un | read, 34 total |                                      |               |               |                |                                            |                 |
| † CC Results (29)                  | d Duratanas     | Xon         | P. Dattors     | Statuter & Rober Mt Berley . 4 To    | Esc Artes     | mail for ShEm | and Strange    | Antiou Enc. 4. Enc. Matter Dar. M. Wan Bat | Ner 18 Carry In |
| † Result Notes (43)                | Status          | A Palent    | De Garries     | Procedure Name                       | Proc States   | /g RaltOute   | Visit Date     | /2 Authoriting Provider                    | Poul            |
| -1 Remote In Basket Preview        | 1 Pend          | Address To  | and the second | HEMOGLOBINA; LIPIC PANEL, LL.        | 7 of 8        | 101000        | 101100         | Coffee Road, Scal Lab (M.D.), M.D.         | (POOL)          |
| CC Charts (7)                      | 1 New           | Appliers, 7 | writes .       | T4; ANA; GAM; KE; ITG IgA; KA; F.,   | 28 cf 28      | 10000         | 621638         | Stockdale, ScalLeb (M.D.), M.D.            | (POOL)          |
| Incomplete Documentati             | † New           | Alterna, Ca | da a           | UL 3 AB                              | 10 cf 10      | 10.00.000     | 1012710        | Stockdale, Scal Lab (M.D.), M.D.           | (POOL)          |

Regional Parent Document Reference Number: SCPMG-PPP-0445 Rev: 01